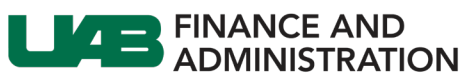

The University of Alabama at Birmingham

## Removing the Contact Address Link in iSupplier

| 1. | Log into the<br>iSupplier<br>portal.                                                                                                    |                                                                                                    |
|----|----------------------------------------------------------------------------------------------------|----------------------------------------------------------------------------------------------------|
| 2. | Click on the<br>Navigator<br>icon located<br>at the top left<br>of your<br>homepage.                                                        |                                                                                                    |
| 3. | Select UAB<br>iSupplier<br>Portal Inquiry<br>> Home Page.                                                                                   | Search     Control     E-Business Suite       UAB ISupplier Portal Inquiry     Image     Image                                                                                                    |
| 4. | Click on the<br><b>Administration</b><br>tab.                                                                                               | Administration                                                                                                    |
| 5. | Click on<br>Contact<br>Directory and<br>then click on<br>the blue icon<br>found in the<br>Addresses<br>column for the<br>chosen<br>contact. | Profile Management         General         Company Profile         Address Book         Contact Directory         Contact Directory         Business Classifications<br>Payment & Invoicing         Payment & Invoicing                                                                                                    |
| 6. | Click on the<br><b>Remove</b><br>(trashcan) icon.                                                                                           | Administration: Profile Management: Contact Directory : Active Contacts >         Address Associations for Contact         The addresse associated with the contact can be maintained in this page.         Image: Contact Contact         Address Name       Address Details         Address Name       PO BOX 201508, HOUSTON, TX, TX, US |
| 7. | Click on <i>Save</i> .<br>The request to<br>remove the<br>linked address<br>for the contact<br>will go to UAB<br>for approval.              | Administration: Profile Management: Contact Directory : Active Contacts > Address Associated with the contact can be maintained in this page. The addresses associated with the contact can be maintained in this page. Address Name Address Name Address Name Remove                                                                       |